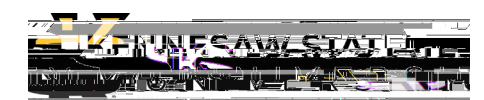

OwlExpress

|   | А          | В      | С         | D             | E                  | F          | G        |
|---|------------|--------|-----------|---------------|--------------------|------------|----------|
| 1 | First Name | Middle | Last Name | Date of Birth | Email              | Start Date | End Date |
| 2 | Scrappy    | Т      | Owl       | 4/1/1984      | sowl1@kennesaw.edu | 4/1/2023   | 4/1/2024 |

## Note

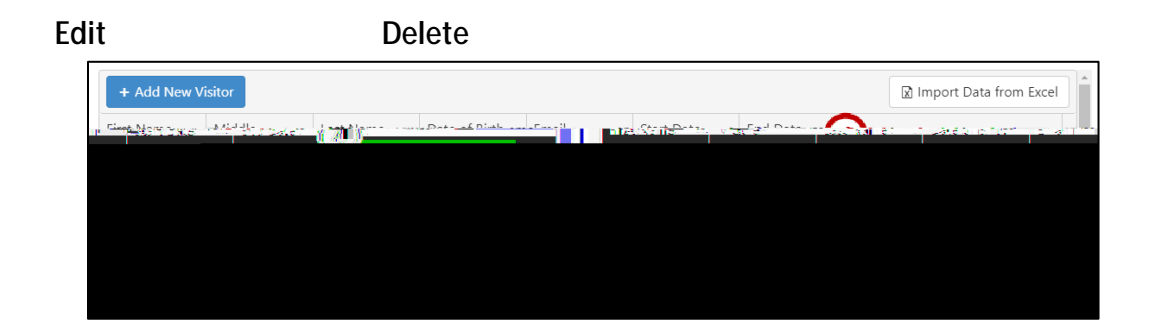

Submit

## (Option 2) Manually Add New D2L Only Visitors

Register New D2L Only Visitor

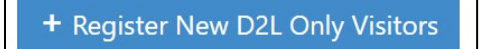

Add New Visitor

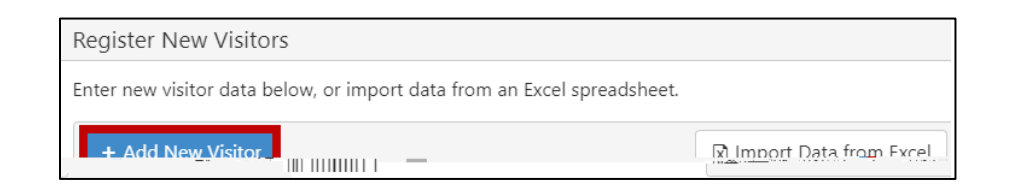

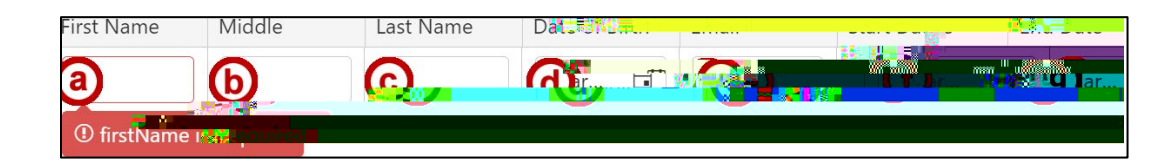

First Name Middle

OwlExpress

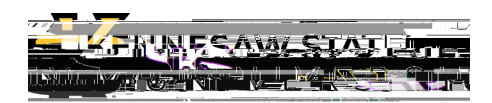

Registered Visitor Request Form: D2L & IEP

OwlExpress

(Option 4 ) Reactivate Visitor Access

Inactive

checkbox Reactivate Selected Visitors calendar

Reactivate dooraccess@kennesaw.edu

Step 3: Monitor Your Submissions